ي ي υυυ **κ**κκκκκκκκκ υυυυ جه ج

#### 기업을 가장 잘 이해하는 모바일 쿠폰 서비스 giftishow biz

# Service User Guide Rev-1.0

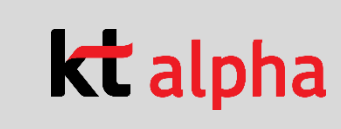

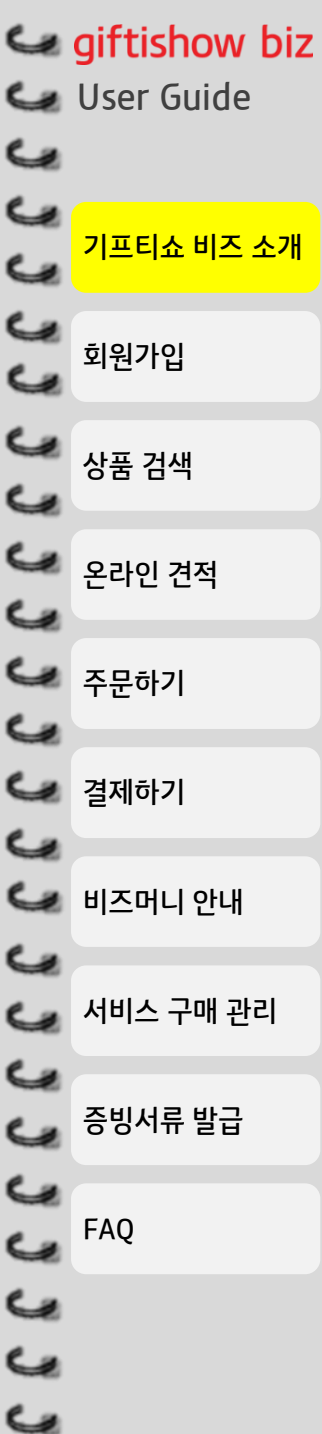

#### 기프티쇼 비즈 소개

기프티쇼 비즈는 기업 고객을 위한 모바일 쿠폰 대량 발송 서비스입니다. 증빙서류 발급, 쿠폰 꾸미기 및 예약 발송 지원 등 기업 구매에 최적화된 서비스를 제공합니다.

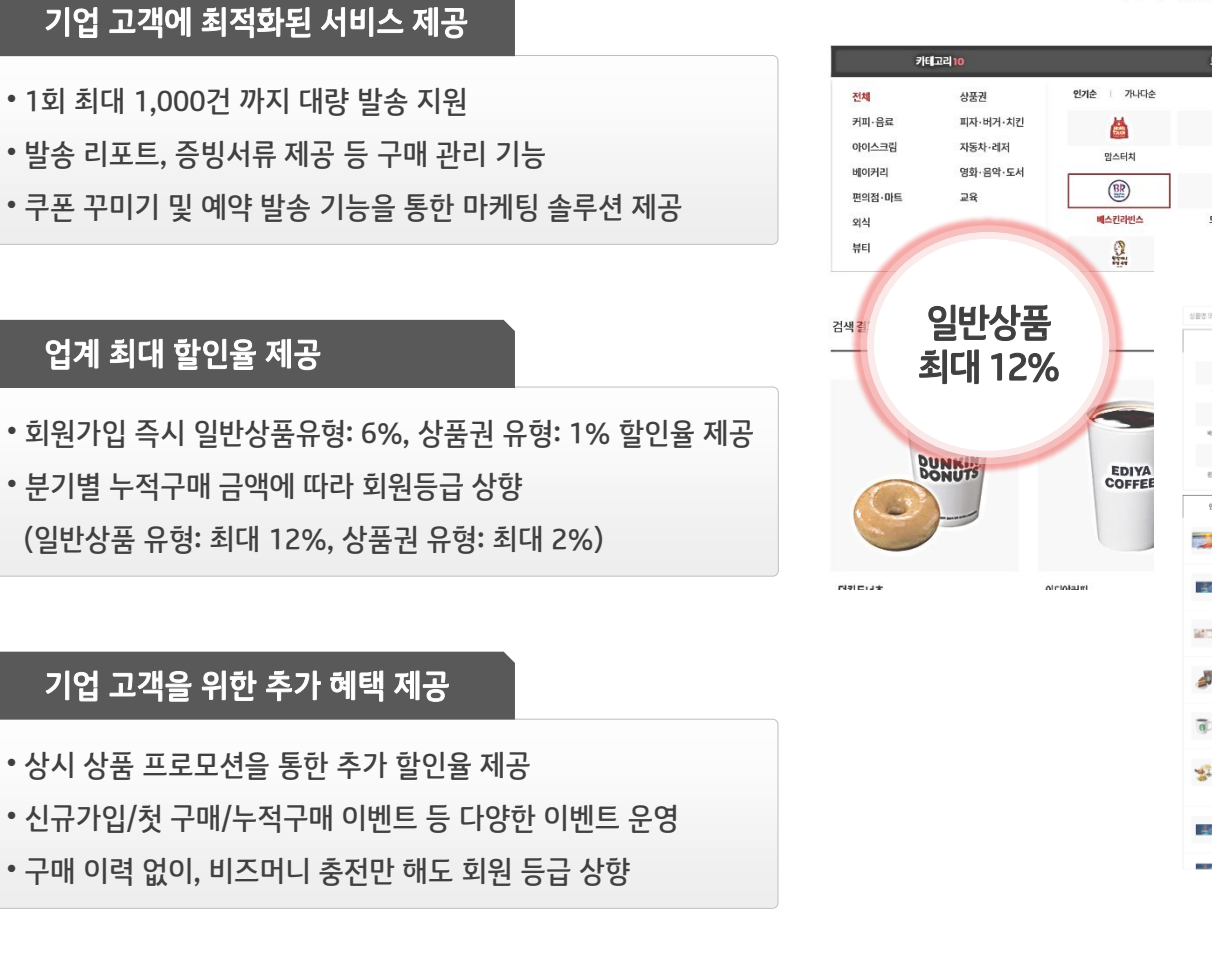

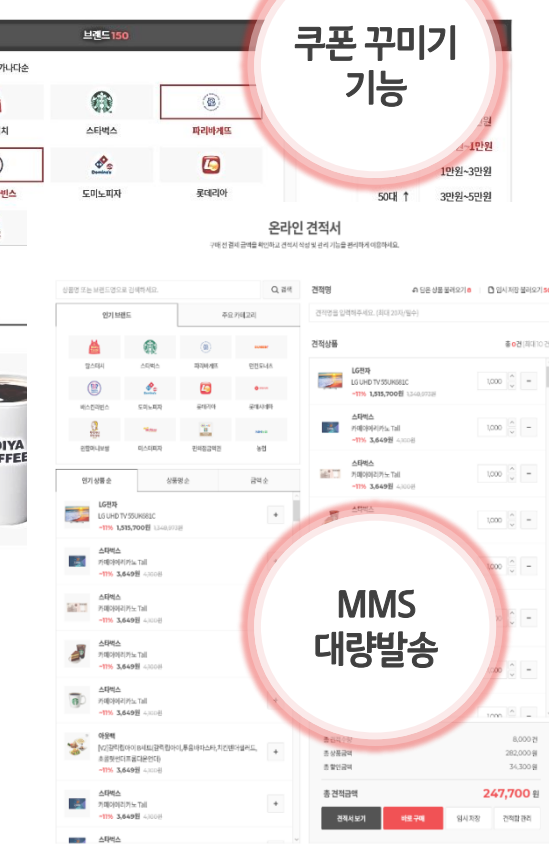

비즈SHOP

기프티쇼 비즈의 다양한 이벤트와 기획전의 혜택을 누리세요.

|           | <b>giftishow biz</b><br>User Guide | <b>기프티쇼 비즈 회원가입 (1/2)</b><br>기프티쇼 비즈는 기업 고객을 위한 서비스로 법인/개인 사업자만 회원가입이 가능합니다.<br>사업자 인증을 필수로 진행해주세요. |             |                                            |                                                                                                    |                                                                                                    |  |
|-----------|------------------------------------|----------------------------------------------------------------------------------------------------|-------------|--------------------------------------------|----------------------------------------------------------------------------------------------------|----------------------------------------------------------------------------------------------------|--|
| G         | 기프티쇼 비즈 소개                         |                                                                                                    |             | 회원가입                                       |                                                                                                    |                                                                                                    |  |
| ي<br>ي    | 회원가입                               | 사업자 인증 (필                                                                                           | 가 인증 (필수)   |                                            |                                                                                                    |                                                                                                    |  |
| ي<br>بي   | 상품 검색                              |                                                                                                    | 사업자등록번호     |                                            | 인증하기                                                                                                    |                                                                                                    |  |
| ي<br>ي    | 온라인 견적                             |                                                                                                    |             |                                            | <ul> <li>사업자등록번호 인증이 되지 않을 경우 직접 입력해주시기 바랍니다.</li> <li>사업자등록번호를 도용하는 경우 형사 처벌의 대상이 됩니다.</li> </ul>                                                               |                                                                                                    |  |
| ري<br>ري  | 주문하기                               |                                                                                                    |             |                                            | 업자 인증이 북가하 경우.                                                                                                    | 사업자등록번호 직접 입력하기 >                                                                                                |  |
| ري<br>ري  | 결제하기                               |                                                                                                    | 회원정보 입력<br> | (필수) · · · · · · · · · · · · · · · · · · · | 입 가변호 직접 입력을 통해 회원가입이 가능하며<br>리자 승인 후, 이용 가능합니다.                                                                                                    |                                                                                                    |  |
|           | 비즈머니 안내                            |                                                                                                    |             | ·····디                                     | 사업사등록증 사논을 꼭 점무해주세요!<br>평일 기준 최대 1시간 내 승인이 완료됩니다.<br>                                                                                                    | <u> 외접입력 ~ 인증하기</u>                                                                                              |  |
|           | 서비스 구매 관리                          |                                                                                                    |             |                                            | <ul> <li>이메일 인증 시 입력하신 이메일 주소로 인증 URL이 전송됩니다.(최대 5분 소요)</li> <li>10분 이내에 이메일의 URL을 클릭하여 인증을 완료해 주시기 바랍니다.</li> <li>10분이 경과하는 경우 다시 이메일 인증을 해주시기 바랍니다.</li> </ul> |                                                                                                    |  |
| 3         | 증빙서류 발급                            | 동빙서류 발급<br>AQ                                                                                       |             | 비밀번호                                       | 비밀번호를 입력해주세요. (8~20자의 영문자, 숫자, 특수문자 3가지 조합)                                                                                                    | 0                                                                                                    |  |
| یں<br>بی  | FAQ                                |                                                                                                    |             | 비밀번호 확인<br>상호명<br>사업자 구분                   | 비밀번호를 다시 한번 입력해주세요.                                                                                                    | 비밀번호 조합 규칙 안내<br>1. 영문(대문자 또는 소문자)+숫자+특수문자 3종류를 조<br>합하여 \$자리 이상 20자리 이하 입력<br>2. 아이디와 4자리 이상 동일한 문자 또는 숫자 입력 불가 |  |
| وي<br>د م |                                    |                                                                                                    |             |                                            |                                                                                                    | 3.연속된문자또는숫자4자리 이상입력불가<br>4.직전비밀번호입력불가<br>5.공백입력불가                                                                |  |
| ũ         |                                    |                                                                                                    |             |                                            |                                                                                                    |                                                                                                    |  |

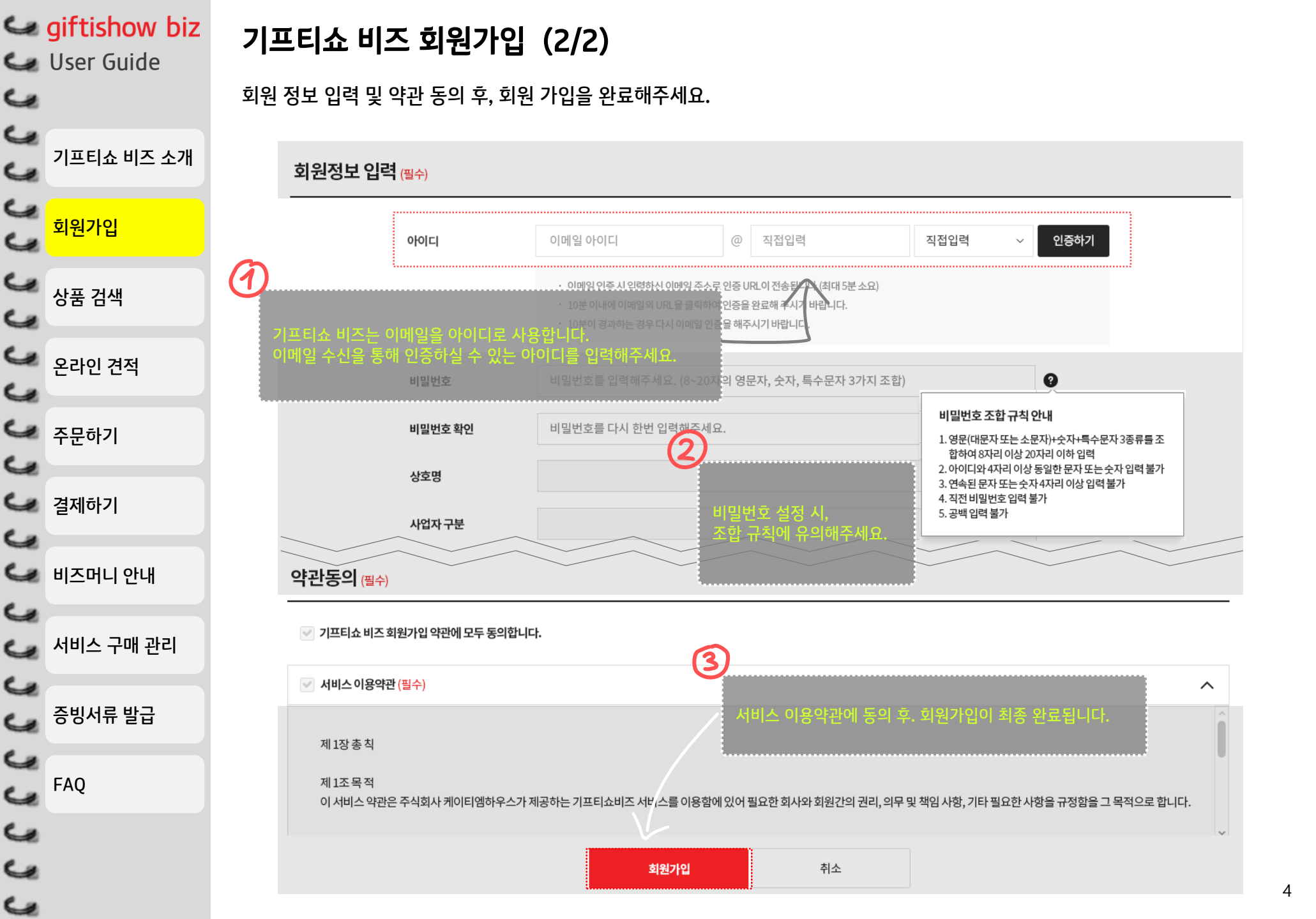

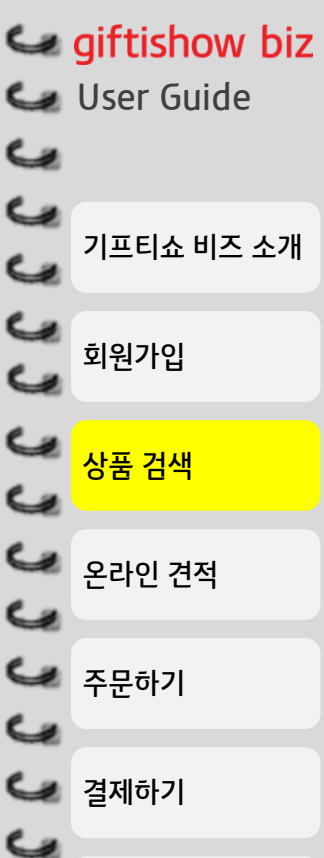

🦕 FAQ

### 상품 검색 (1/2)

#### 통합 검색 기능을 통해 상품명/브랜드명으로 상품을 조회하실 수 있습니다.

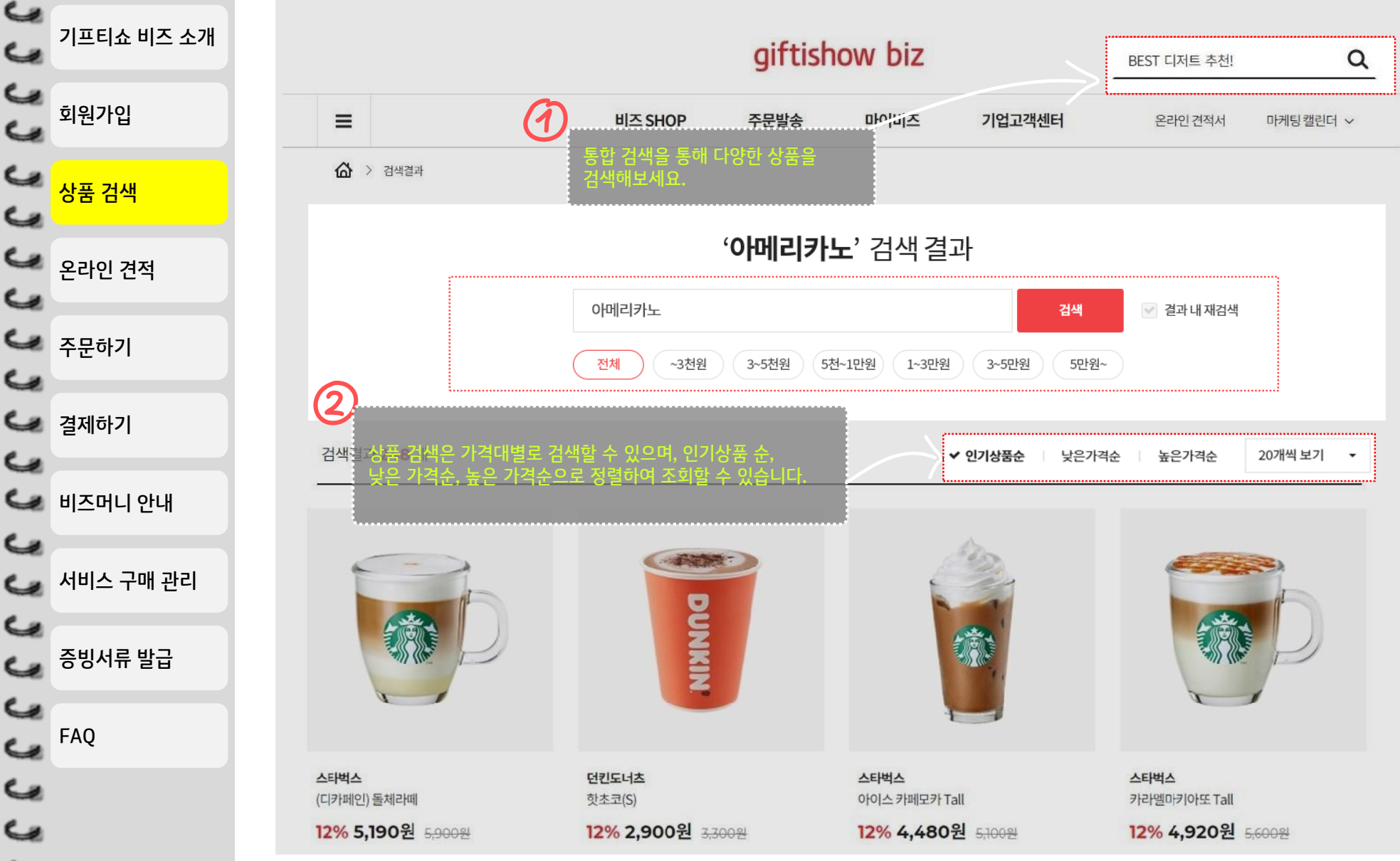

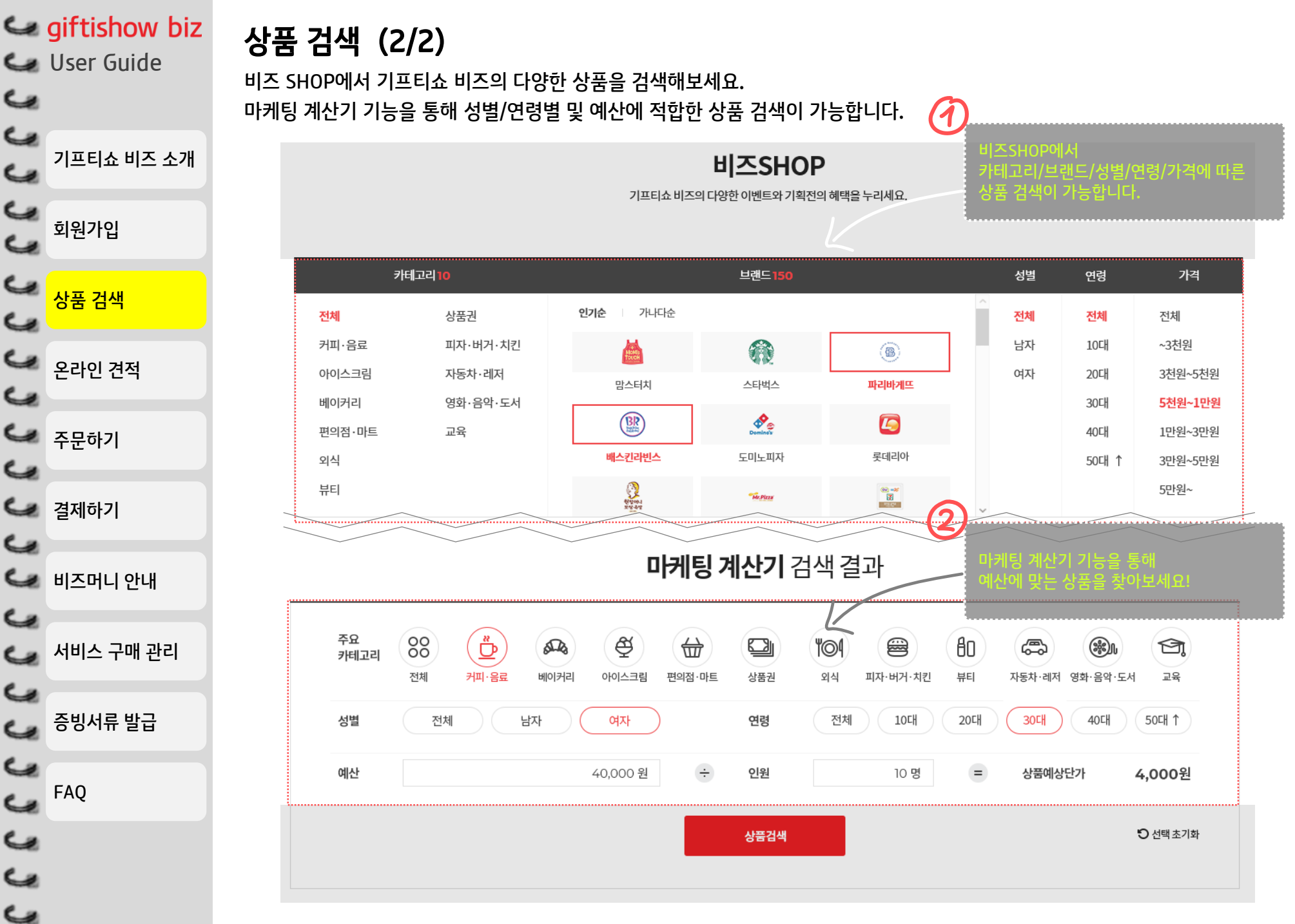

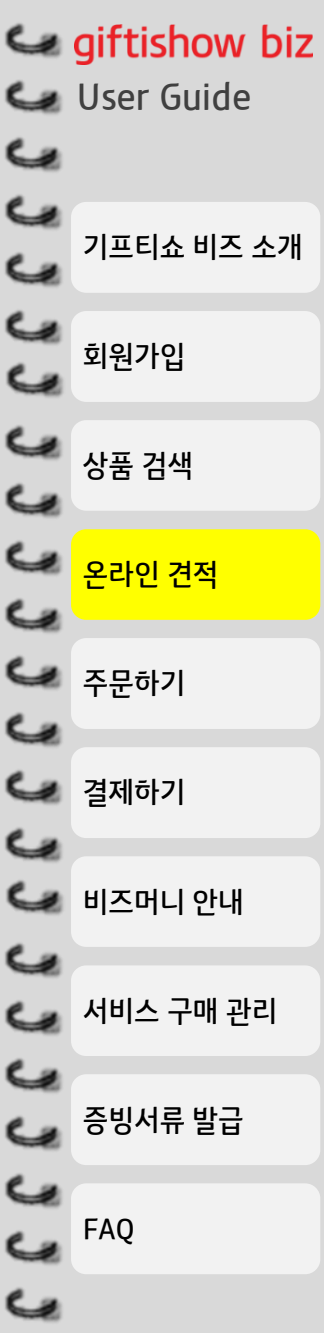

4

#### 온라인 견적서 발급

상품 선택 후, 온라인 견적서 발급을 통해 구매 전 결제 금액을 확인할 수 있습니다. 견적서 발급 뿐만 아니라 임시 저장, 이메일 발송, PDF 다운로드가 가능합니다.

#### 온라인 견적서 구매 전 결제 금액을 확인하고 견적서 작성 및 관리 기능을 편리하게 이용하세요. 상품명 또는 브랜드명으로 검색하세요. Q, 검색 견적명 임시 저장 불러오기 0 인기 브랜드 주요 카테고리 1 견적상품 총8건 (최대10건) 전체 삭제 (8) 스타벅스 맘스터치 파리바게뜨 던킨도너츠 스타벅스 1000 🔷 – 카페라떼 Tall BR **\$**\_0 L **6** #13-040 17% 6.040% 6 soos 롯데리아 롯데시네마 배스킨라빈스 도미노피자 <u> 타</u> 타 바 大 가 1000 🔷 – ्रि संघलन प्रथ का Mr.Pizza NHES 원할머니보쌈 편의점금액권 농협 미스터피자 배스킨라빈스 아이스크림 롤(2종 중 택1) 1,000 -기상품순 상품명순..... 금액순 12% 1,320원 1,500원 + 노동는 브랜드명으로 조회 후 배스킨라빈스 1000 🚔 – 싱글레귤러 아이스크림 투썸플레이스 12% 2,810원 3,200원 12% 4,920원 5,600원 3 3000건 투썸플레이스 129.000.0<mark>00원</mark> 리드, 안왜가 가능입니니<sub>-5,500,0</sub>00원 레드벨벳 + 12% 29,920원 34,000원 총 견적금액 113,500,000 원 투썸플레이스 아이스 아메리카노(R) + 견적서보기 바로 구매 임시 저장 견적함 관리 12% 3,600원 4,100원

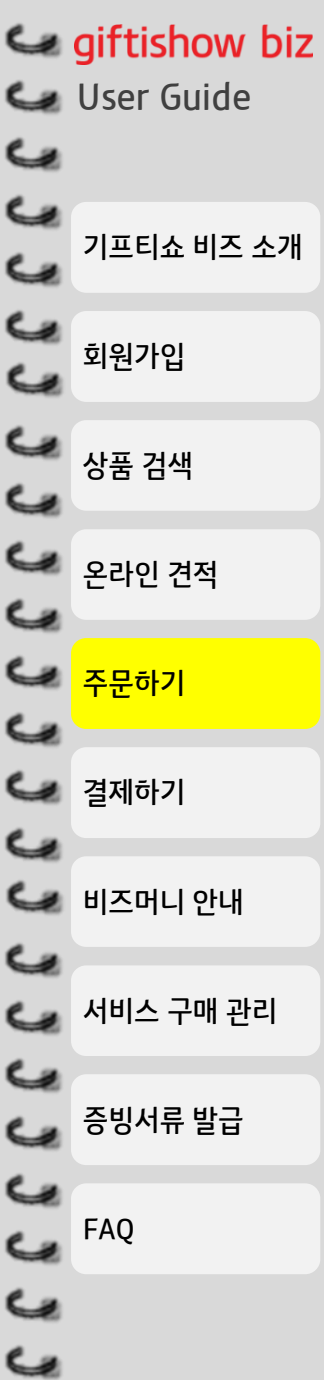

## 상품 주문하기 (1/4)

상품 선택 후, 상품 상세 정보를 확인해주세요.

회원 등급별 혜택가격이 확인이 가능하며, 바로구매, 비즈창고 구매, 장바구니 담기 중 선택할 수 있습니다.

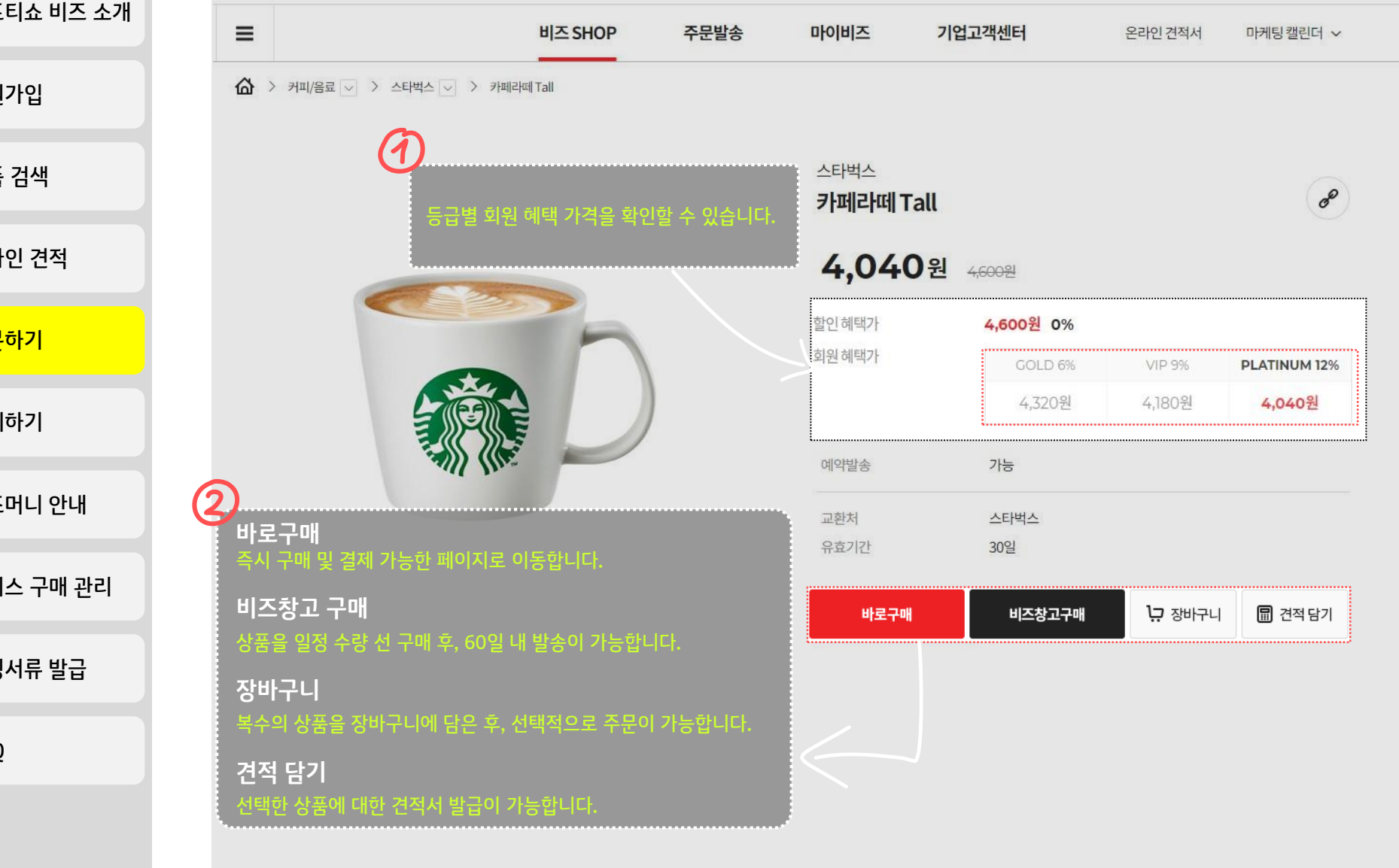

![](_page_8_Figure_0.jpeg)

### 상품 주문하기 (2/4)

#### 발신 유형에 따라 즉시 발송, 일괄 예약 발송, 수신자 별 예약발송 선택이 가능합니다.

![](_page_8_Figure_3.jpeg)

![](_page_9_Figure_0.jpeg)

![](_page_10_Figure_0.jpeg)

![](_page_11_Figure_0.jpeg)

4

### 결제하기 (1/2)

결제수단은 신용카드, 계좌이체, 비즈머니 중 선택하실 수 있습니다. 구매 약정서 최종 동의 후, 결제를 진행해주세요.

![](_page_11_Figure_3.jpeg)

![](_page_12_Figure_0.jpeg)

![](_page_13_Figure_0.jpeg)

C.

## 비즈머니 안내 (1/2)

비즈머니는 서비스 내에서 현금처럼 사용할 수 있는 결제 수단으로, 충전 후 이용 가능합니다. 신용카드, 계좌이체, 가상계좌를 통해 충전할 수 있으며, 타 결제수단과 복합결제가 가능합니다.

![](_page_13_Figure_3.jpeg)

![](_page_14_Figure_0.jpeg)

# giftishow bizUser Guide

기프티쇼 비즈 소개

회원가입

상품 검색

🐓 온라인 견적

🐓 주문하기

🛥 결제하기

🐓 비즈머니 안내

서비스 구매 관리

증빙서류 발급

FAQ

4

4

4

C.

4

C.

4

4

4

4

4

60

4

6

C.

4

4

4

4

서비스 구매 관리 (1/2)

#### 발송 내역에 대해 쿠폰 재발송, 쿠폰별 취소가 가능하며

![](_page_15_Figure_3.jpeg)

1 2 3 4 5 6 7 8 9 10 ··· 50 >

![](_page_16_Figure_0.jpeg)

C.

![](_page_16_Figure_1.jpeg)

![](_page_17_Figure_0.jpeg)

![](_page_18_Figure_0.jpeg)

چە جع ج ج ج ج ج ج ج ي ي ج 4 Ľ Ľ 4 Ľ Ľ ٤ ٤ Ľ ٤ Ľ ي ي

![](_page_19_Picture_1.jpeg)

# THANK YOU

추가 궁금하신 점은 기프티쇼 비즈 고객센터로 문의바랍니다

유선 문의(☎1588-0108) 또는 기프티쇼비즈 1:1문의